## 確定申告に利用する書類をダウンロードすることができます。

| 🔤 不 🍥 🦉         | Image: A state of the state of the state | D 🕛 🔶   | Af 75% 🖬 6:27 |
|-----------------|----------------------------------------------------------------------------------------------------|---------|---------------|
| ≡,              | אגע                                                                                                    | パネルS パキ |               |
| 通貨              | BID                                                                                                    | ASK     | 前日比           |
| USD/JPY         | 109.425                                                                                                    | 109.428 | ▼0.239        |
| EUR/JPY         | 124.304 🕹                                                                                                    | 124.309 | ▼0.347        |
| GBP/JPY         | 141.159 🕹                                                                                                    | 141.169 | ▼0.279        |
| AUD/JPY         | 77.942                                                                                                    | 77.949  | ▼0.562        |
| NZD/JPY         | 73.453                                                                                                    | 73.463  | ▼0.350        |
| CAD/JPY         | 82.065                                                                                                    | 82.082  | ▼0.404        |
| CHF/JPY         | 109.705 🕹                                                                                                    | 109.735 | ▼0.238        |
| ZAR/JPY         | 7.866                                                                                                    | 7.876   | ▼0.060        |
| TRY/JPY         | 20.422                                                                                                    | 20.441  | ▼0.158        |
| EUR/USD         | 1.13597                                                                                                    | 1.13601 | ▼0.00067      |
|                 |                                                                                                    | 注文一覧 01 | ック注文 通常注文     |
| $\triangleleft$ | Ć                                                                                                    | 2       |               |
|                 |                                                                                                    |         |               |

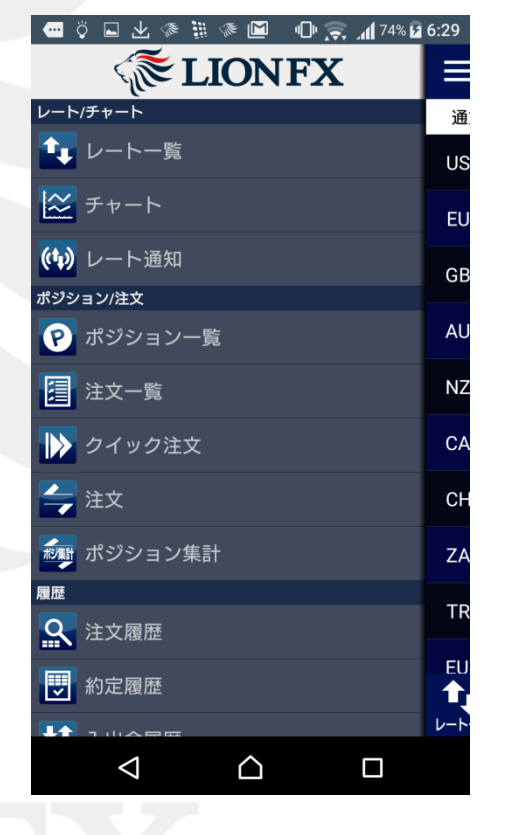

① 画面左上のメニューキーをタップします。

② メニューが表示されます。

## LION FX for Android

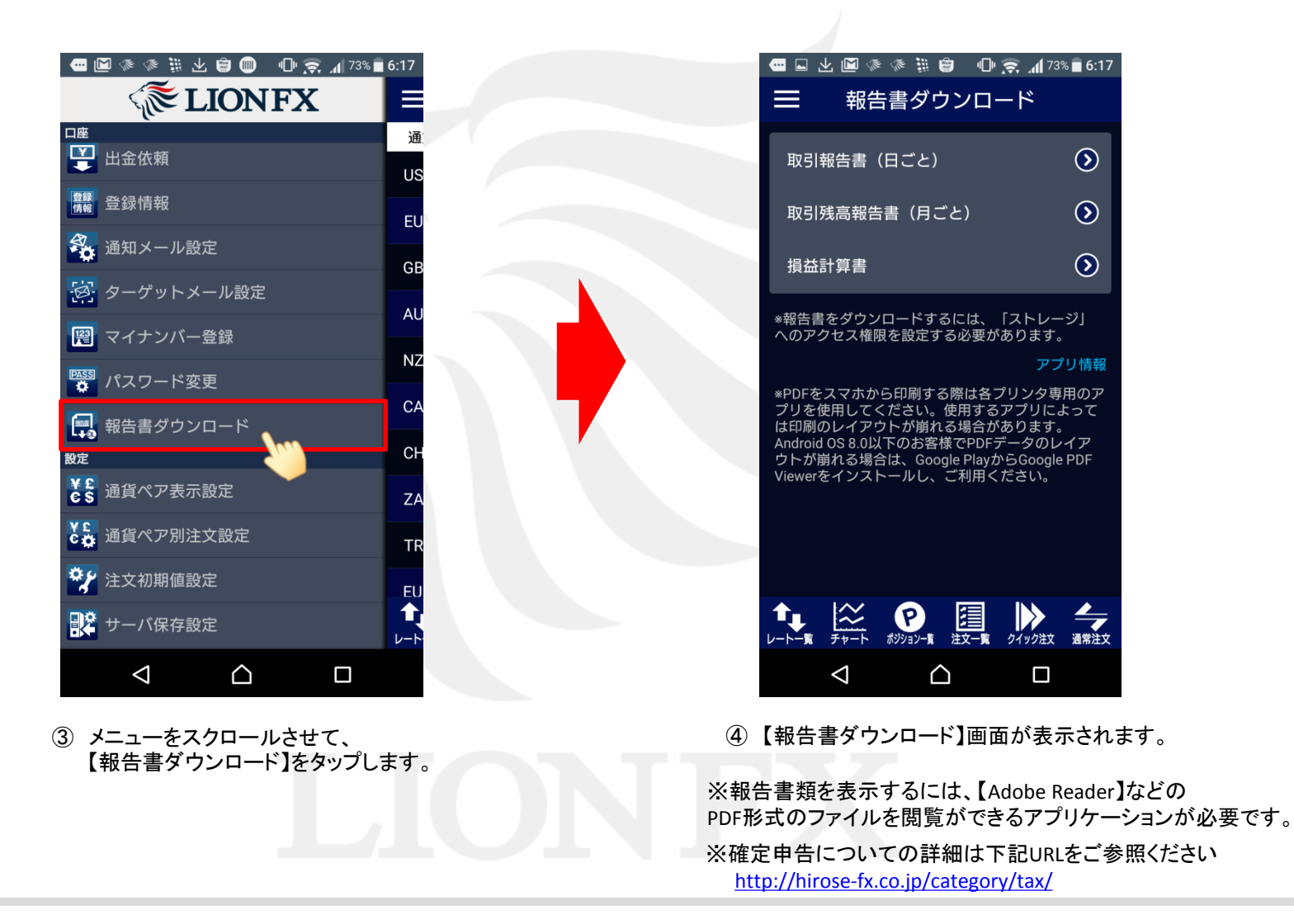

#### 報告書ダウンロード

## LION FX for Android

#### ■取引報告書(日ごと)

営業日ごとの取引報告書が確認できます。

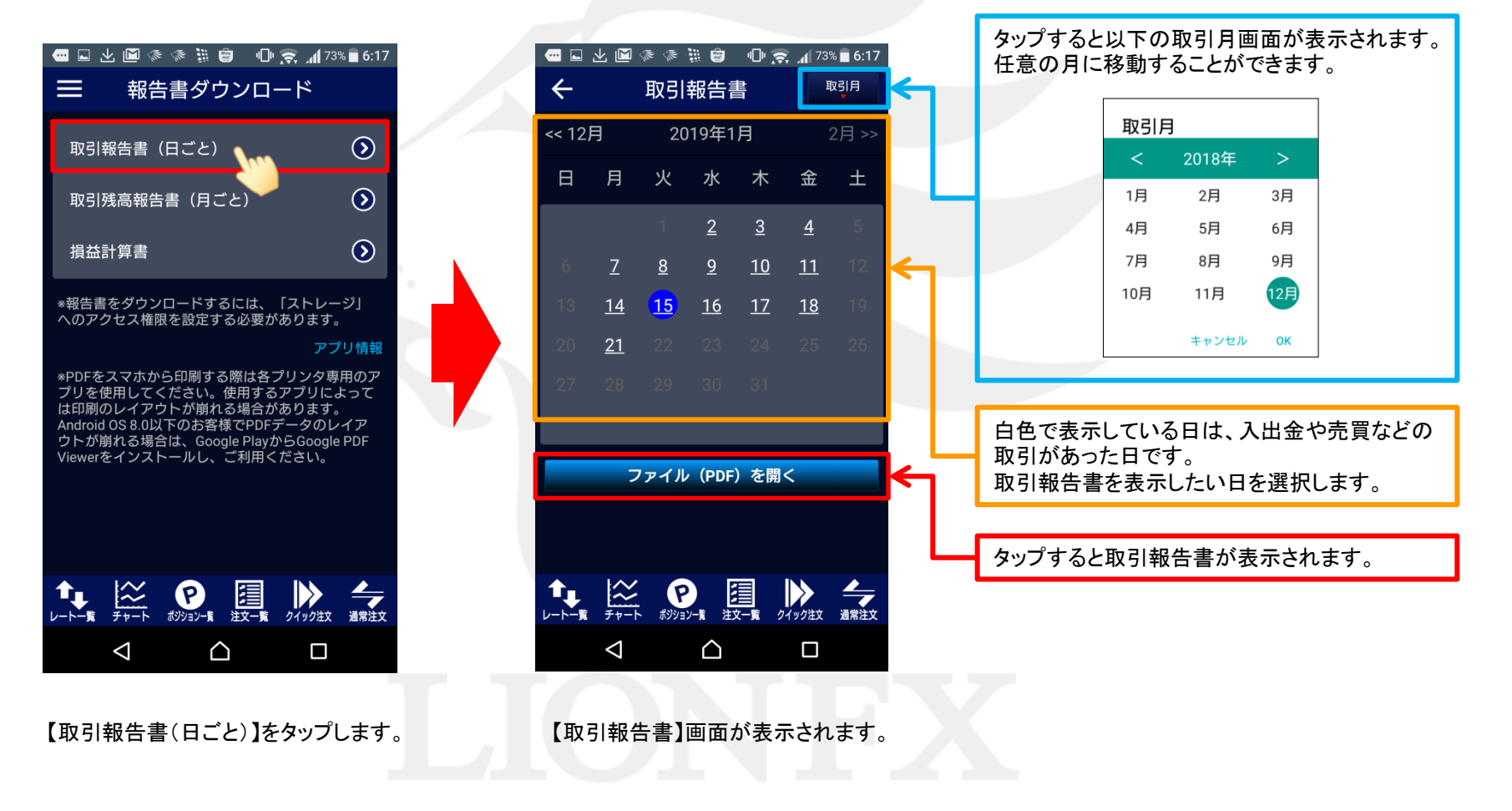

### LION FX for Android

■取引残高報告書(月ごと)

月ごとの取引残高報告書が確認できます。

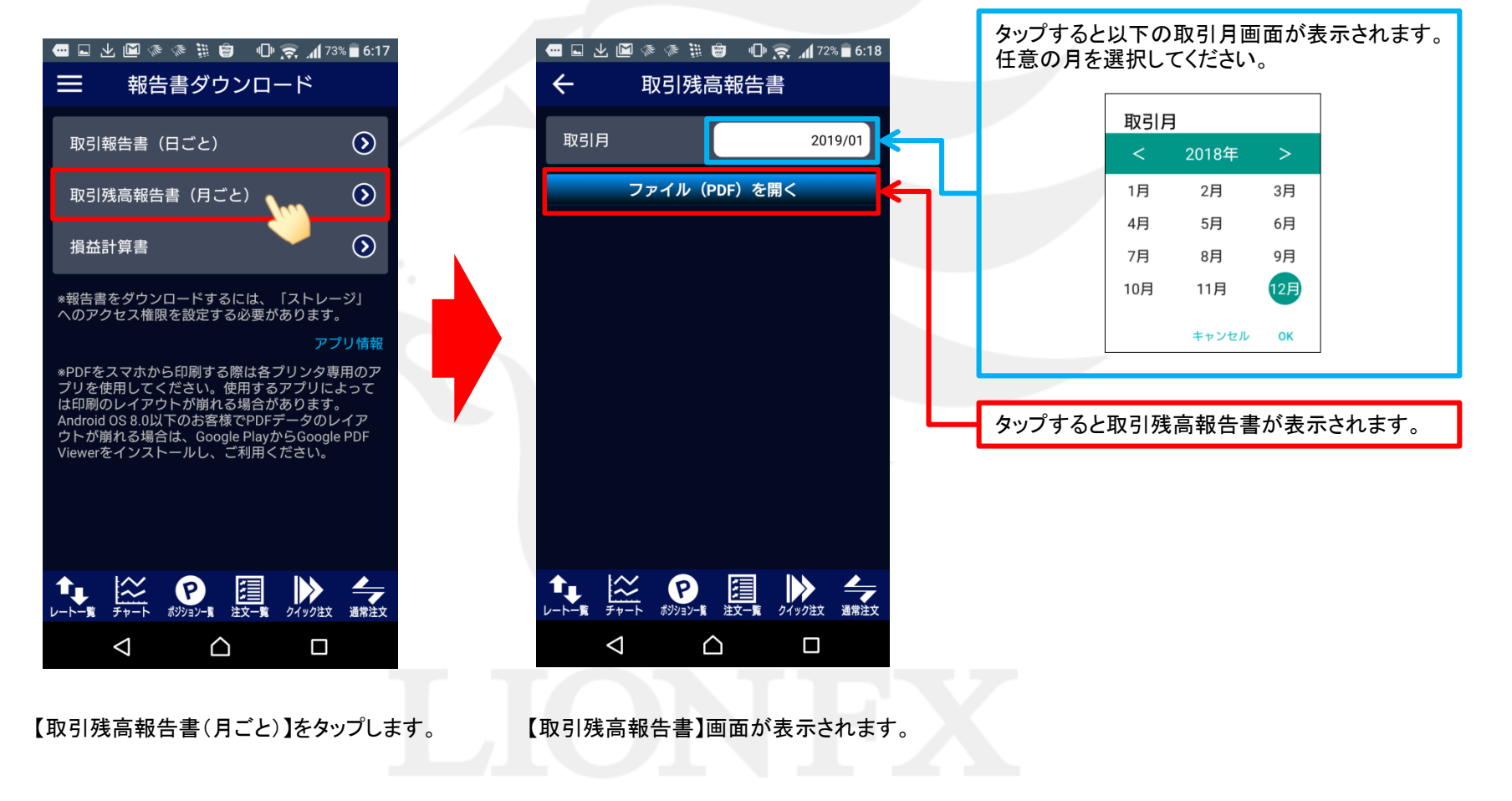

### LION FX for Android

## ■損益計算書

任意の期間(1か月以上1年以下)の売買損益合計が確認できます。

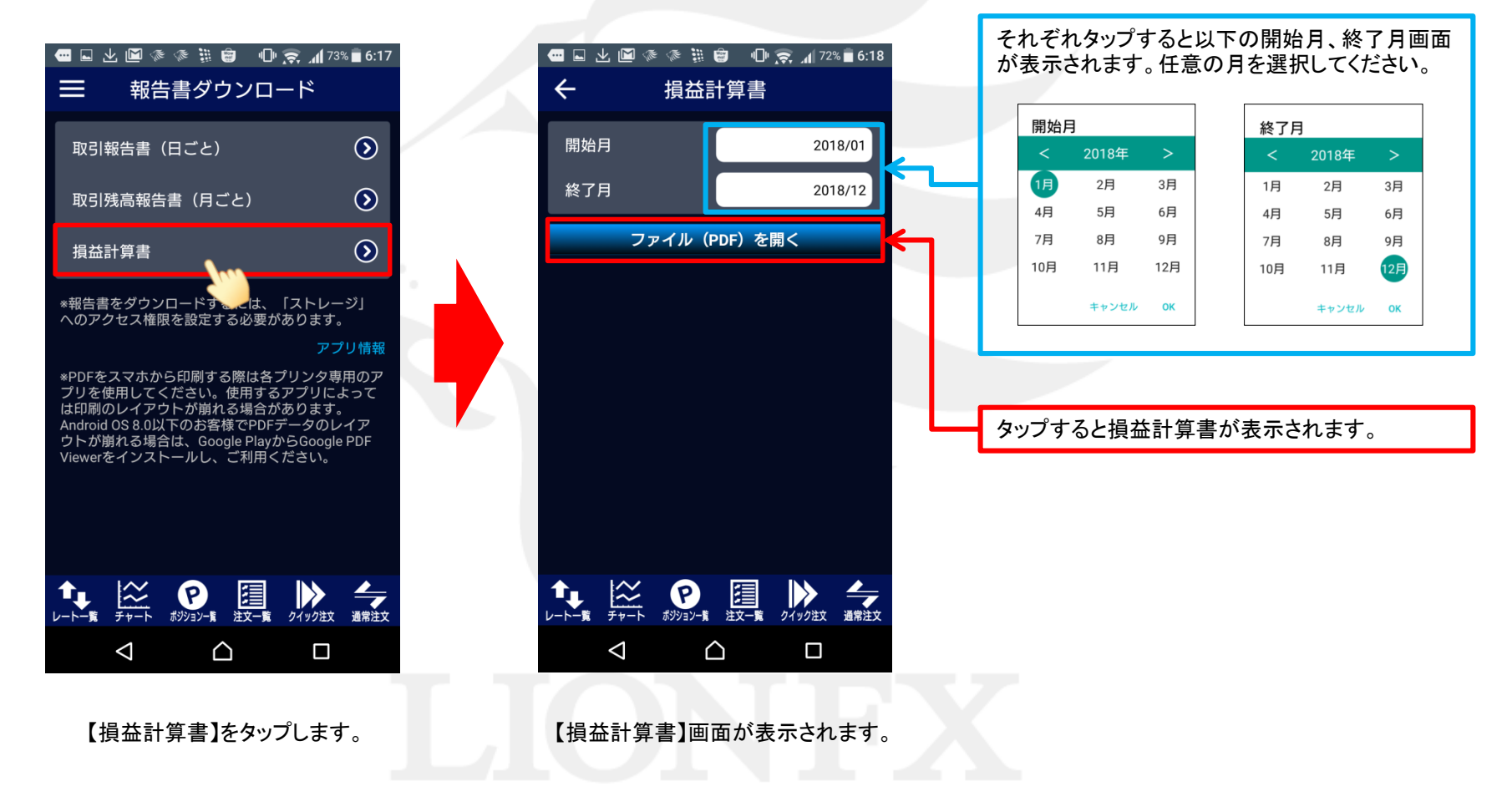